## **CLIENT BACKOFFICE LOGIN**

Open browser. Type URL <a href="https://www.dealmoneyonline.com/">https://www.dealmoneyonline.com/</a>

Go to the bottom of the page. You will get the option for **BackOffice**. Click on that.

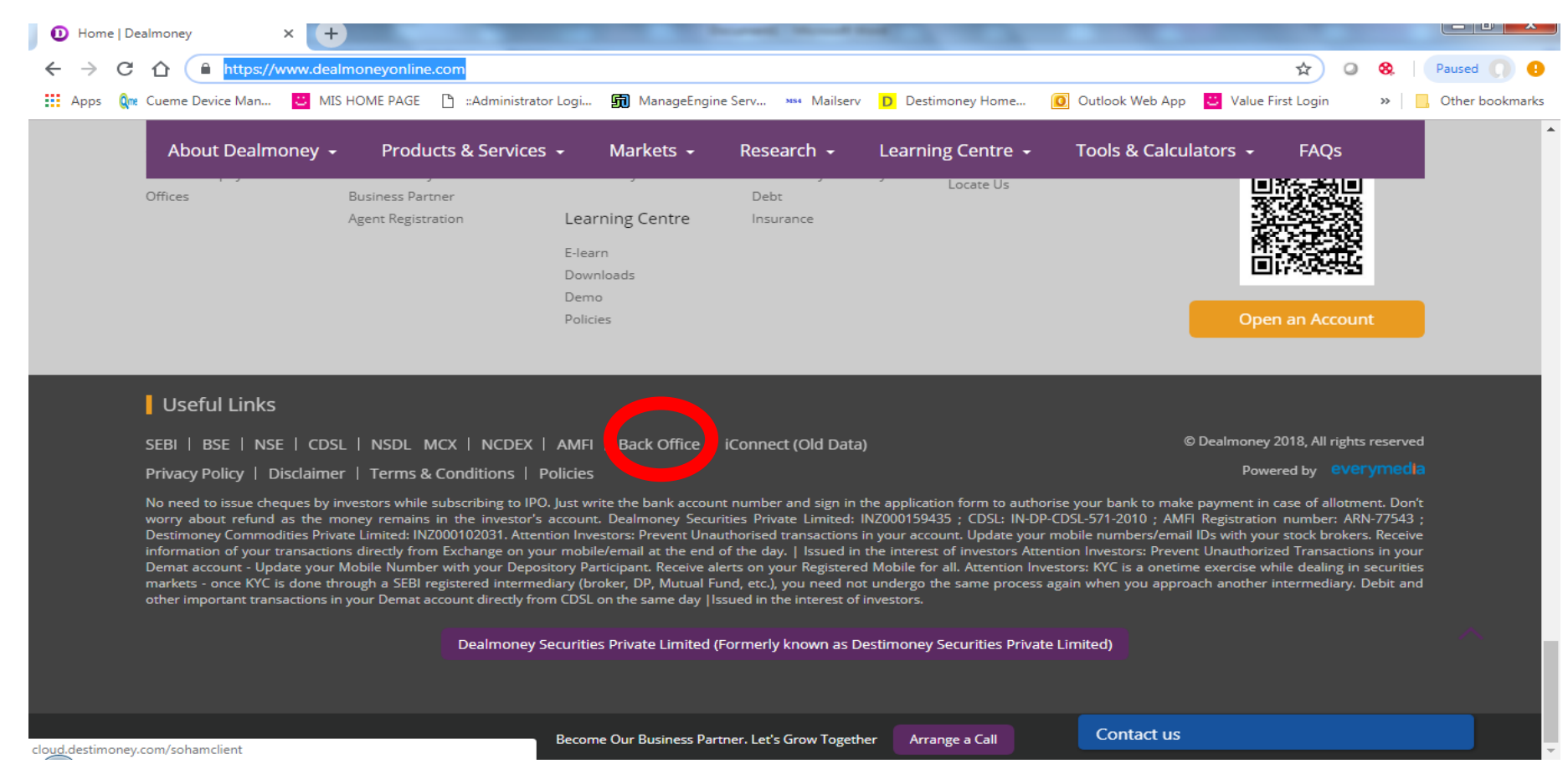

Or you can directly go to <a href="http://cloud.destimoney.com/sohamclient/">http://cloud.destimoney.com/sohamclient/</a>

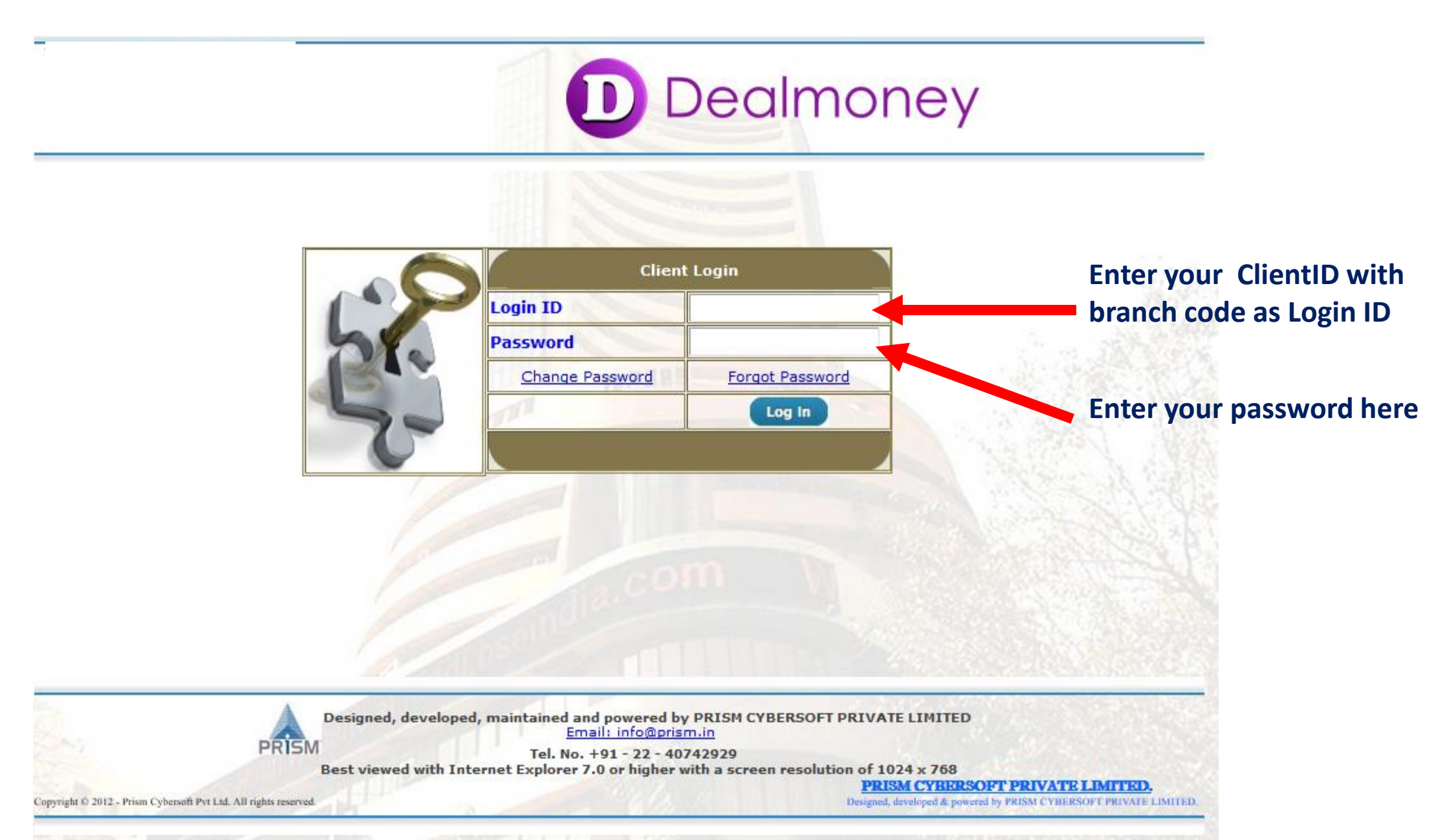

If you have forgot the password please click on Forgort password.

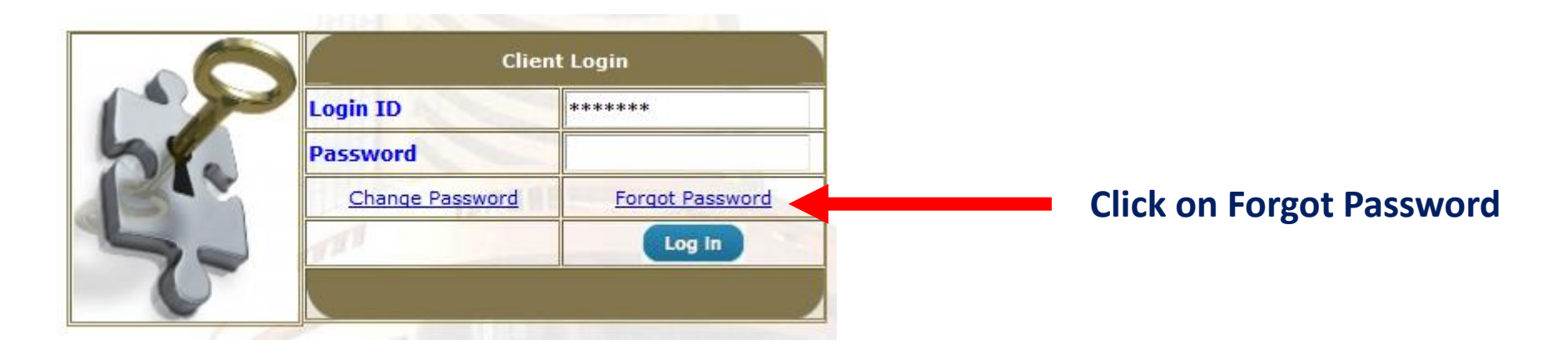

Its redirects to Forgot password Page. Enter your LoginID and click on Submit

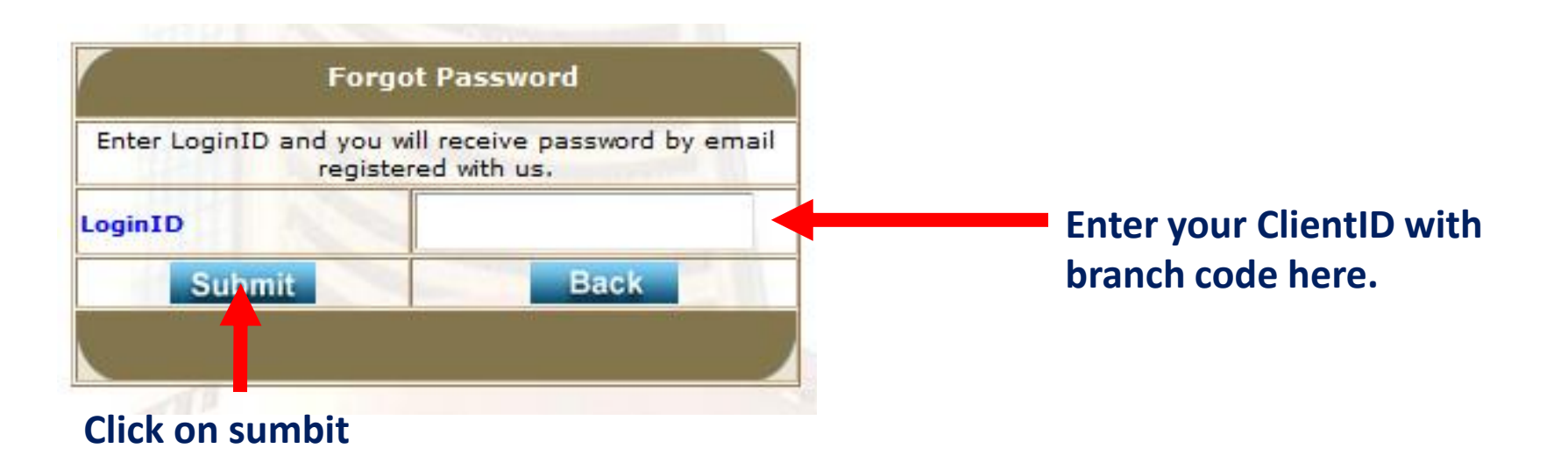

System sends auto password on your register mail id. Go to BackOffice login page. Enter LoginID and password which you have received on register mail ID. Then click Log In.

|    | Client Login    |                  |                                                     |
|----|-----------------|------------------|-----------------------------------------------------|
| 5% | Login ID        |                  | Enter your ClientID with<br>branch code as Login ID |
|    | Password        |                  |                                                     |
|    | Change Password | Forgot Password  |                                                     |
|    | 180             | Log In           | Enter your new password.                            |
|    |                 |                  |                                                     |
| L  |                 |                  |                                                     |
|    |                 | Click on Log In. |                                                     |

After clicking on login it redirects to change your Change Password page. You need to change the password here. Enter required details and click on Save.

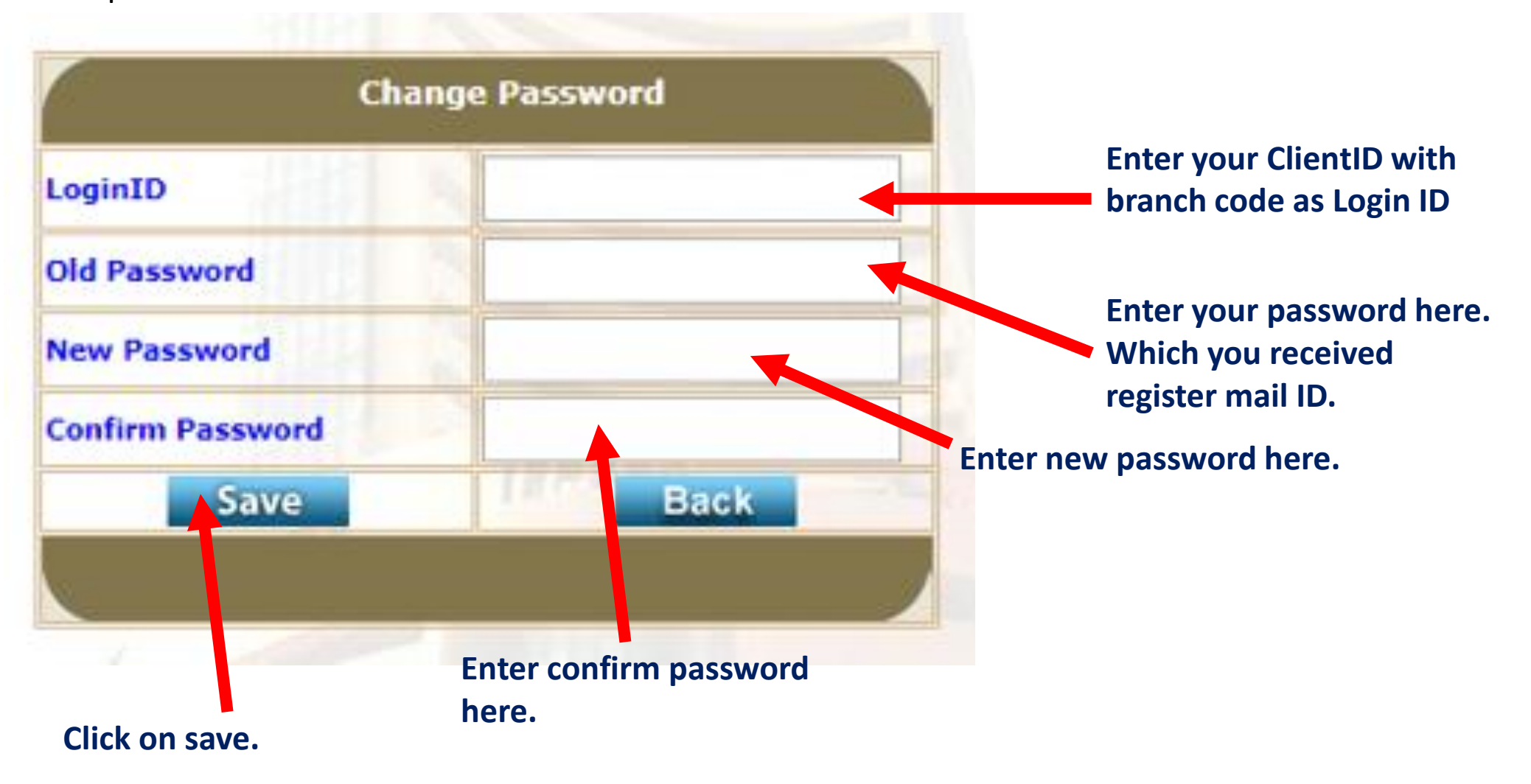

Now Login with the branch code and new password which you have set. Then click on Login.

|    | Client          | Client Login     |                                                     |
|----|-----------------|------------------|-----------------------------------------------------|
| 5% | Login ID        |                  | Enter your ClientID with<br>branch code as Login ID |
|    | Password        |                  |                                                     |
|    | Change Password | Forgot Password  |                                                     |
| 5. | 111             | Log In           | Enter your new password.                            |
| C  |                 |                  |                                                     |
|    |                 | Click on Log In. |                                                     |

## After successful login, You will get the back office Home page.

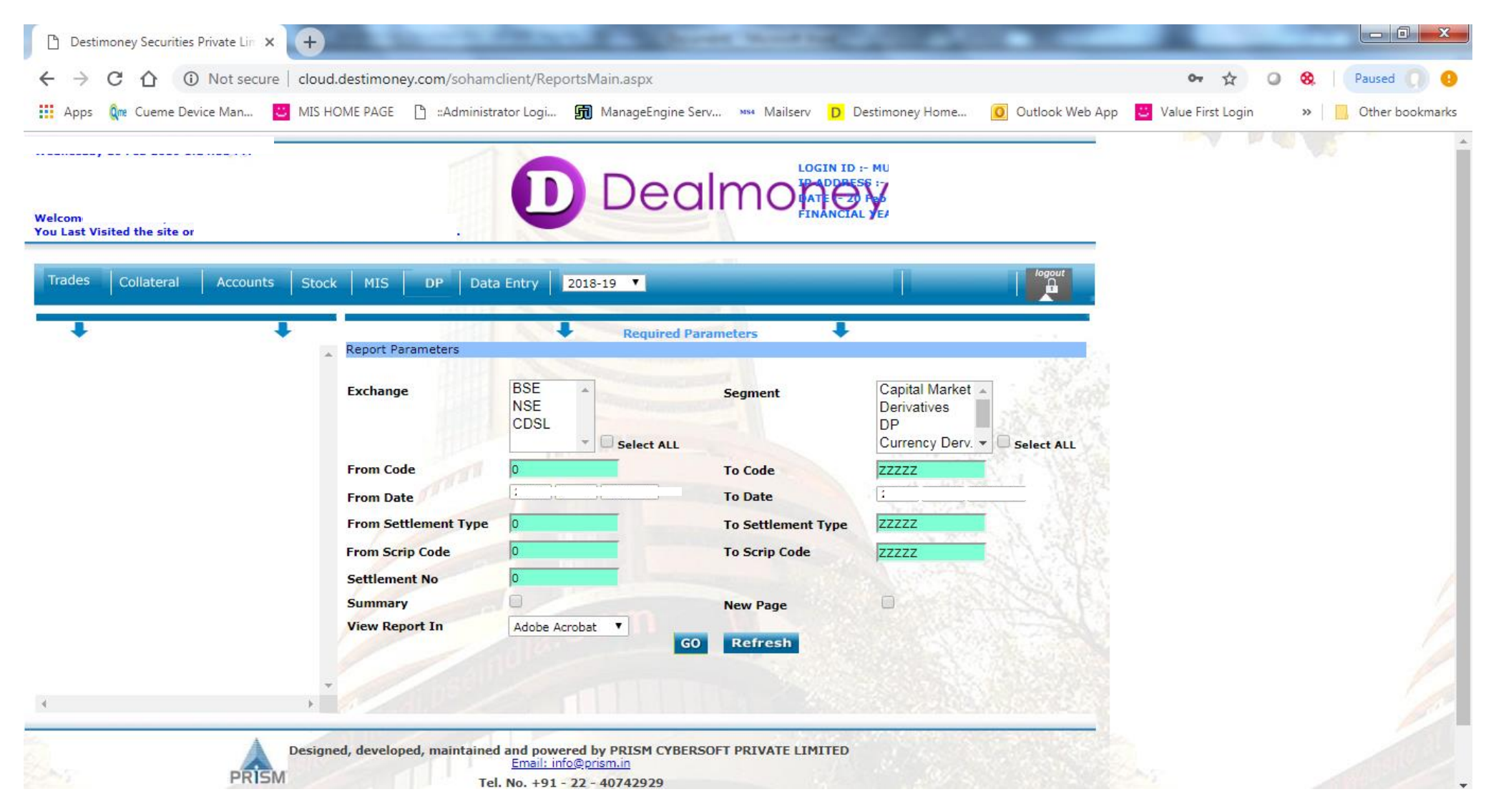

## For any further clarification or issues please contact our customer support desk on 022 4184 2210/11

Mail us on customercare@dealmoney.in